## Créer son compte personnel sur Navis / Editions Francis Lefebvre

Après vous être connecté sur la page d'authentification de l'université, vous arrivez sur la page d'accueil des éditions Francis Lefebvre.

| EDITIONS ESPACE ABONNÉS Tous vos produits en un seul accès   FRANCIS LEFEBVRE Pour accéder à votre abonnement multi-utilisateurs, merci de saisir votre login puis identifiant vous permettant d'utiliser votre espace personnel (dossiers, notes, alertes) :                               |
|----------------------------------------------------------------------------------------------------|
| Pour accéder à votre abonnement multi-utilisateurs, merci de saisir votre login puis identifiant<br>vous permettant d'utiliser votre espace personnel (dossiers, notes, alertes) :                                                                                                    |
| Pour accéder à votre abonnement multi-utilisateurs, merci de saisir votre login puis identifiant vous permettant d'utiliser votre espace personnel (dossiers, notes, alertes) :                                                                                                    |
| Connectez-vous<br>Si vous disposez par ailleurs d'un abonnement individuel, vous pouvez <u>y accéder ici</u> .<br>Pour accéder à votre espace personnel (dossiers, notes, alertes) dans le cadre de votre abonnement multi-utilisateurs, merci de saisir votre identifiant :<br>Identifiant |
| Mémoriser mes codes d'accès                                                                                                    |
| CONNEXION 🗸                                                                                                    |

Rentrez l'identifiant de votre choix dans le champ homonyme au milieu de la page et cliquez sur le bouton bleu « Connexion ».

## Vous arrivez alors sur le formulaire suivant :

https://abonnes-efl-fr.ressources-electroniques.univ-lille.fr/portail/auth/validateIdentification.do?identifia

| Chère abonnée, cher abonné,<br>Pour accéder à votre espace p<br>prochaines connexions.            | ,<br>personnel (dossiers, notes, alertes) vous devez créer votre identifiant. Il vous sera demandé lors de vo |
|---------------------------------------------------------------------------------------------------|----------------------------------------------------------------------------------------------------|
| Merci de choisir des caractère<br>Les champs suivis du signe * s<br>Les Editions Francis Lefebvre | es alphanumériques uniquement (pas d'espace, de tiret ou autres signes).<br>sont obligatoires.                |
| Identifiant *                                                                                     | mon_identifiant                                                                                               |
| Dénomination sociale *                                                                            |                                                                                                    |
| Civilité                                                                                          | Madame                                                                                                    |
| Nom *                                                                                             |                                                                                                    |
| Prénom *                                                                                          |                                                                                                    |
| Activité                                                                                          | Aucune sélection                                                                                              |
| Fonction                                                                                          | Autres                                                                                                    |
| Adresse                                                                                           |                                                                                                    |
| Code Postal *                                                                                     | ex : 92250                                                                                                    |
| Ville                                                                                             |                                                                                                    |
| Pays                                                                                              |                                                                                                    |
| Téléphone                                                                                         | ex : 06 78 78 78 78                                                                                           |
| Email *                                                                                           |                                                                                                    |

Renseignez-le et validez. Votre compte personnel est désormais actif. Vous pouvez consulter l'historique de vos recherches, créer des alertes, une veille thématique...